## Nouvelle procédure Ordre de mission

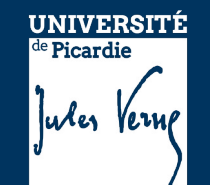

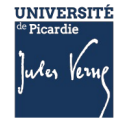

#### Accès direct au sein de l'ENT

| MON DOSSIER ADMINISTRATIF                                  | ☆ |
|------------------------------------------------------------|---|
| GESTION DES CONGÉS                                         | ☆ |
|                                                            |   |
| Automates                                                  | ☆ |
| Bulletin de paie (ENSAP)                                   | ☆ |
| Carte professionnelle                                      | ☆ |
| Finances                                                   | ☆ |
| Frais de missions                                          | ☆ |
| Harpege / Hélico                                           | ☆ |
| Consultation des services des années précédentes - Heliweb | ☆ |
| Inscriptions formation des personnels                      | ☆ |
| Justificatif Employeur                                     | ☆ |
| Ordre de mission                                           | ☆ |
| Organisation de réunion                                    | ☆ |
| Saisie des Services Enseignants - Ose                      | ☆ |
| Siham                                                      | ☆ |

https://extra.u-picardie.fr/ordremission

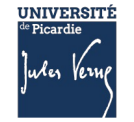

#### L'application ordre de mission

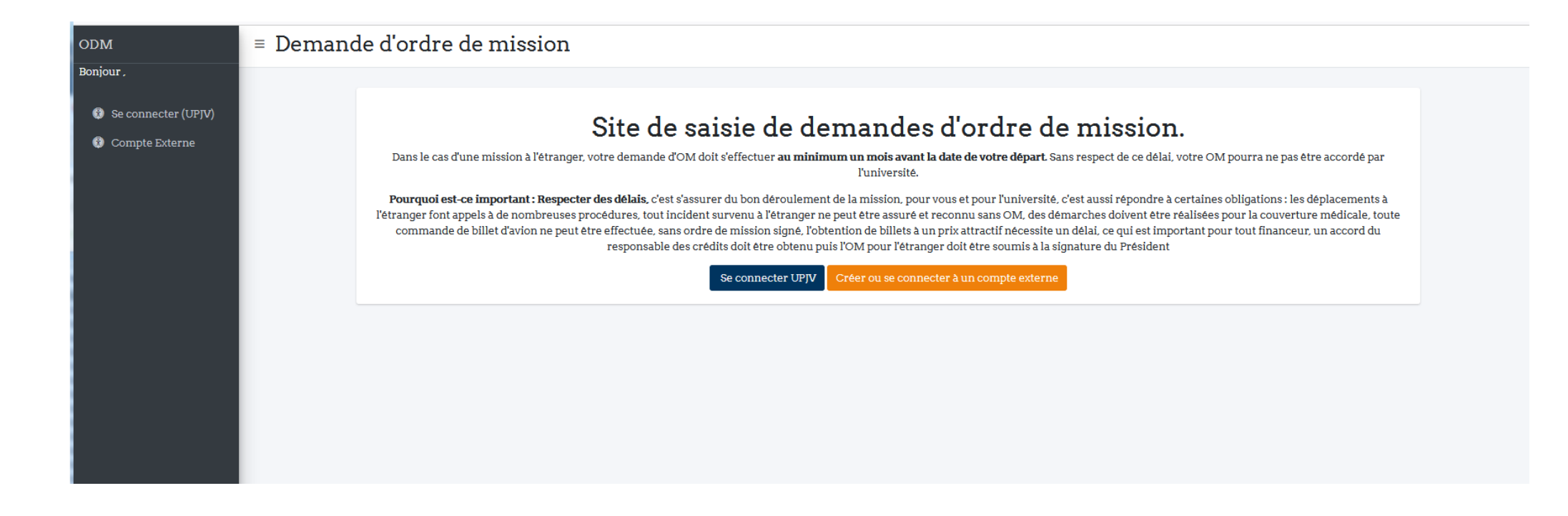

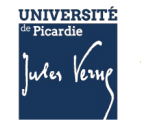

#### Compte externe

| Demande d                                    | 'ODM    |                                                                     |                                                                                                    |
|----------------------------------------------|---------|---------------------------------------------------------------------|----------------------------------------------------------------------------------------------------|
| Compte exterr                                | ne UPJV | Création de votre compte<br>Email*                                  | Saisissez un nom d'utilisateur et un mot                                                                                           |
| Email                                        |         | Mot de passe*                                                       | de passe valides. Remarquez que chacun<br>de ces champs est sensible à la casse<br>(différenciation des<br>majuscules/minuscules). |
| Mot de passe                                 |         | Confirmation du mot de passe*                                       |                                                                                                    |
| Se connecter<br>J'ai oublié mon mot de passe |         | Captcha*<br>6*9=                                                    | Email Mot de passe                                                                                                    |
| Créer un compte externe                      |         | Créer votre compte<br>Vous avez déjà un compte ? Connectez-vous ! 🗗 | Se connecter<br>J'ai oublié mon mot de passe<br>Créer un compte externe                                                            |

Lors de votre première connexion

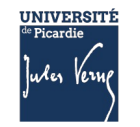

## Création d'un compte externe – modification mot de passe

Etape 1

Etape 3

|                                                                                                    | De appli-odm@u-picardie.fr  Pour prenom.nom@gmail.com                                                                           |
|----------------------------------------------------------------------------------------------------|----------------------------------------------------------------------------------------------------|
| Jules Jesure Ordre de mission                                                                                                    | Sujet Réinitialisation du mot de passe sur intra.u-picardie.fr                                                                  |
|                                                                                                    | Vous recevez ce message en réponse à votre demande de réinitialisation du mot de passe de votre compte sur intra.u-picardie.fr. |
|                                                                                                    | Veuillez vous rendre sur cette page et choisir un nouveau mot de passe :                                                        |
| Réinitialisation du mot de passe                                                                                                    | https://intra.u-picardie.fr/ordremission/reset/Mzk/bevvdf-7d9a98ac99a966a2ebe6e5b1d58dcf31/                                     |
| Mot de passe perdu ? Saisissez votre adresse électronique ci-dessous et nous vous enverrons les instructions pour en créer un nouveau.      |                                                                                                    |
| Adresse électronique :                                                                                                    | Merci d'utiliser notre site !                                                                                                   |
|                                                                                                    | L'équipe intra.u-picardie.fr                                                                                                    |
| Reinitialiser mon mot de passe                                                                                                    | Etape 4                                                                                                    |
|                                                                                                    | Saisissay un nouveau met de nasse                                                                                               |
| Etano 2                                                                                                    | Saisissez un nouveau mot de passe                                                                                               |
| Ltape 2                                                                                                    | Saisissez deux fois votre nouveau mot de passe afin de vérifier qu'il est correctement saisi.                                   |
| UNIVERSITÉ<br>** Picardie                                                                                                    | Nouveau mot de passe :                                                                                                    |
| July Verne Ordre de mission                                                                                                    | Confirmation du mot de                                                                                                    |
|                                                                                                    | passe :                                                                                                    |
|                                                                                                    | Modifier mon mot de passe                                                                                                    |
| Accueit > Reinitianisation ou mot de passe                                                                                                  | Etape 5                                                                                                    |
| Message de réinitialisation du mot de passe envoyé                                                                                          |                                                                                                    |
| Nous vous avons envoyé par courriel les instructions pour changer de mot de passe, pour autant qu'un compte existe avec l'adresse que v     | bus avez indiquée. Vous devriez recevoir rapidement ce message. Mise à jour du mot de passe terminée                            |
| Si vous ne recevez pas de message, vérifiez que vous avez saisi l'adresse avec laquelle vous vous êtes enregistré et contrôlez votre dossie | r de pourriels.<br>Votre nouveau mot de passe à été défini. Vous pouvez maintenant vous authentifier.                           |
|                                                                                                    | Connexion.                                                                                                    |
|                                                                                                    |                                                                                                    |

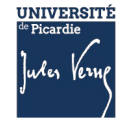

## Accueil de l'application après création du compte

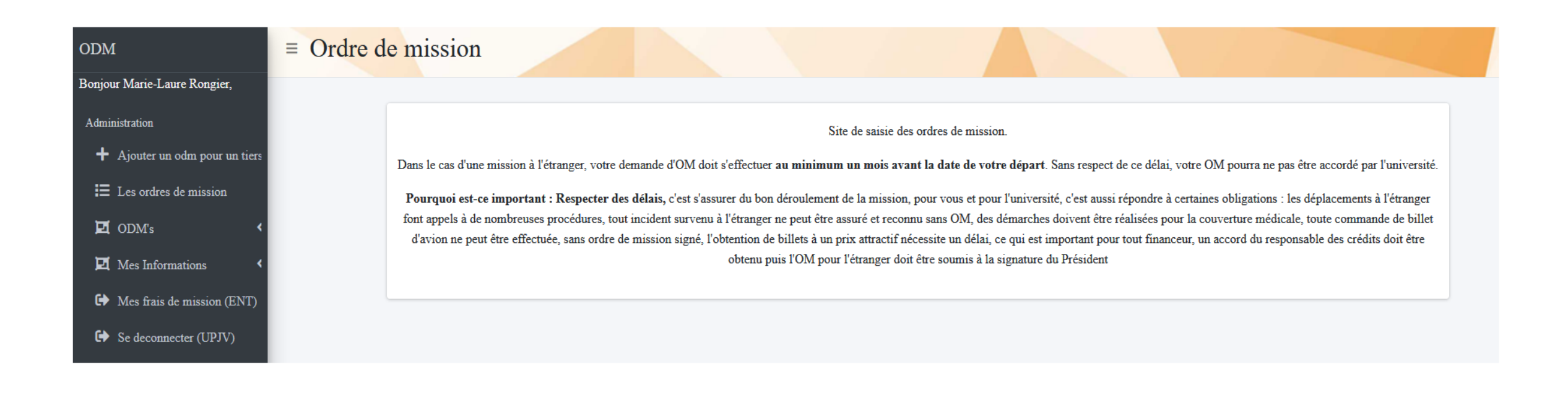

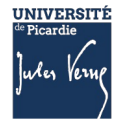

## Menu

Le menu permet d'accéder aux fonctionnalités de l'application

#### « ODM's »

- Créer un OM => Demande d'ordre de mission
- Consulter mes Oms => Mes demandes d'OM
- Voir mes autorisations => Consulter les tiers

#### « Mes informations »

- Mon profil et mes documents => Accès à mes informations personnelles + les pièces justificatives
- Mes adresses => Consulter et Créer mes adresses
- Mes véhicules => Consulter et Créer mes véhicules
- « Ajouter un odm pour un tiers »
- processus de création d'un OM pour un tiers
- « Liens externes »
- Modèle état de frais => Exemple d'état de frais

| Me  | nu principal                |
|-----|-----------------------------|
| D   | ODM's                       |
| •   | Demande d'ordre de mission  |
| ≣   | Mes demandes d'ODM          |
| ≣   | Voir mes autorisations      |
| P   | Mes Informations            |
| ÷   | Mon profil et mes document  |
| 8   | Mes adresses                |
| A   | Mesvéhicules                |
| +   | Ajouter un odm pour un tier |
| Lie | ns externes                 |
| Ł   | Modèle état de frais        |
| •   | Se deconnecter (UPJV)       |
|     |                             |

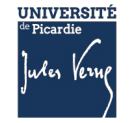

## Vérifier : mon profil et mes documents

#### Information

Avant de commencer la saisie de la demande d'ordre de mission assurez-vous que les informations personnelles ( du profil, des adresses et des véhicules ) sont à jour.

#### Identité du missionnaire

Consulter le profil de : prenom nom

| Informations personnelles   |         |                      |      |                      |
|-----------------------------|---------|----------------------|------|----------------------|
| Civilité*                   | Prenom* | Nom*                 |      |                      |
| Monsieur v                  |         |                      |      |                      |
| Date naissance*             | Statut* |                      | Affe | ectation             |
| · · ·                       |         |                      | • [  |                      |
| Numéro de sécurité sociale* |         |                      | Clé  | de sécurité sociale* |
| 000000000000                |         |                      | 00   | )                    |
| Téléphone perso             |         | Email personnel*     |      |                      |
|                             |         | prenom.nom@gmail.com | ı    |                      |

| Documents                                                                                                    |                                                                                                    |           |
|----------------------------------------------------------------------------------------------------|----------------------------------------------------------------------------------------------------|-----------|
| Document                                                                                                    | Type doc                                                                                                    | Supprimer |
| Voir le document @ Parcourir) Aucun fichier sélectionné.                                                                                                    | Passeport                                                                                                    | •         |
| Attention si vous avez ajouté un document par erreur veuillez cliquer sur le bouton supprimer à la droite de celle-ci avant validation.<br>Ajouter un document | Autres pièces justificatives<br>Passeport<br>RIB (Relevé d'Identité Bancaire)<br>Assurance véhicule<br>Permis de conduire<br>Carte grise<br>Carte reduction train |           |
| Annuler                                                                                                    | Sauvegarder                                                                                                    |           |

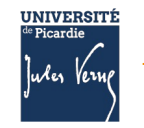

#### Vérifier : mes adresses

| = | Demande d'ordre d         | e mission |        |           |              |                                             |                      |             |        |      |                |
|---|---------------------------|-----------|--------|-----------|--------------|---------------------------------------------|----------------------|-------------|--------|------|----------------|
|   |                           |           |        |           |              |                                             |                      |             |        |      |                |
|   | Filtres                   |           |        |           |              |                                             |                      |             |        |      |                |
|   | -                         |           |        |           |              |                                             |                      |             |        |      |                |
|   | Type d'adresse            |           |        | •         |              |                                             |                      |             |        |      |                |
|   |                           |           |        | •         |              |                                             |                      |             |        |      |                |
|   | Filtrer                   |           |        |           |              |                                             |                      |             |        |      |                |
|   |                           |           |        |           |              |                                             |                      |             |        |      |                |
| A | dresses de prenom nor     | n         |        |           |              |                                             |                      |             |        |      |                |
|   | Visibilité des colonnes 👻 |           |        |           |              |                                             |                      |             |        |      |                |
|   | Type d'adresse            | Origine   | Numéro | Bis / ter | Type de voie | Nom de la voie                              | Complément d'adresse | Code postal | Ville  | Pays | Adresse active |
|   | adresse familliale        | RH        | 114    | -         | Rue          |                                             | -                    | 80440       | BOVES  | FRA  | <b>v</b>       |
|   |                           |           |        |           |              |                                             |                      |             |        |      |                |
|   | adresse administrative    | RH        | 5      | -         | Rue          |                                             | -                    | 80000       | Amiens | FRA  | •              |
| _ | adresse administrative    | RH        | 5      | -         | Rue          |                                             | -                    | 80000       | Amiens | FRA  | *              |
|   | adresse administrative    | RH        | 5      | -         | Rue          | Autres données personne                     |                      | 80000       | Amiens | FRA  | *              |
|   | adresse administrative    | RH        | 5      | _         | Rue          | Autres données personne Profil Véhicules    |                      | 80000       | Amiens | FRA  | *              |
|   | adresse administrative    | RH        | 5      | -         | Rue          | Autres données personne<br>Profil Véhicules | _<br>:lles           | 80000       | Amiens | FRA  | ✓              |

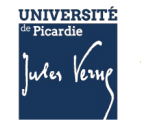

## Vérifier : mes véhicules

|                          | Ajouter un nouveau vehicule |               |               |          |             |        |
|--------------------------|-----------------------------|---------------|---------------|----------|-------------|--------|
|                          | +                           |               |               |          |             |        |
| Véhicule<br>Visibilité d | es de prenom no             | <b>m</b> ,    |               |          |             |        |
| ID                       | Immat                       | Puissance     | Type vehicule | Actif    | Utilisateur | Editer |
| 1                        | AC681FP                     | 6 à 7 CV      | Voiture       | ~        |             | C      |
| 25                       | 1231313                     | 5 CV et moins | Voiture       | x        |             | ß      |
|                          | Autres données personnelles |               |               |          |             |        |
|                          |                             |               | Profil        | ldresses |             |        |

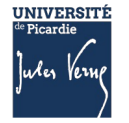

## Mettre à jour avant la saisie de la demande d'ODM

Dans la rubrique : mes informations

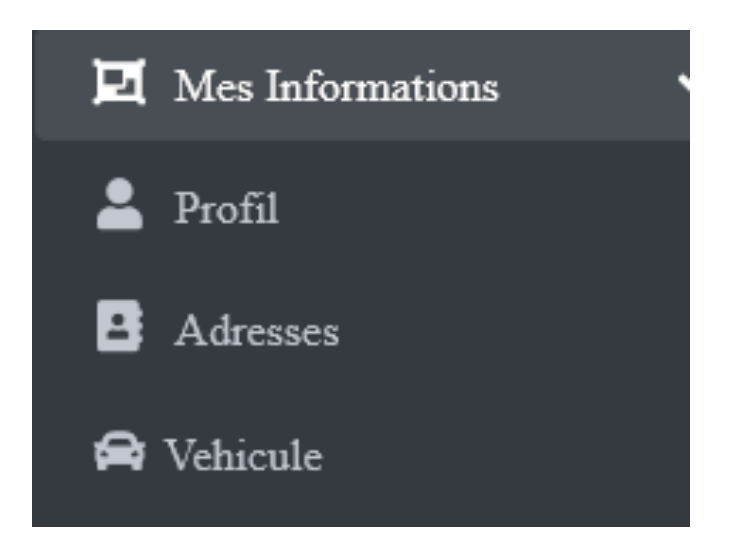

Ex : cliquer sur adresse pour la modifier

Astuce pour «véhicule» : lorsque vous avez plusieurs véhicules pensez à activer la bonne plaque d'immatriculation du véhicule que vous utilisez pour la mission.

13/12/2022

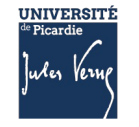

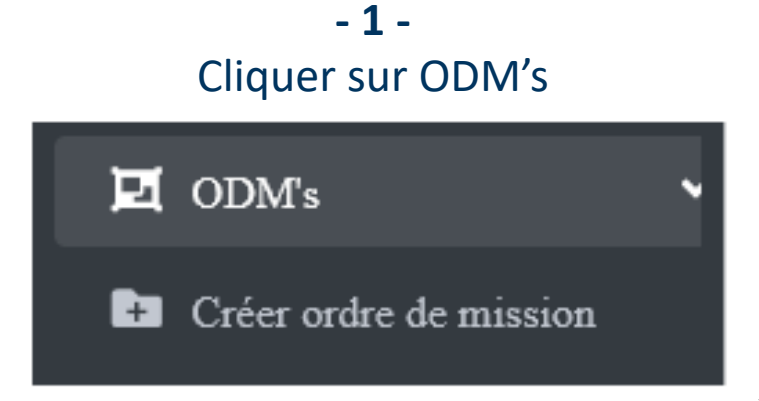

#### - 2 -Cliquer sur le modèle de demande en ligne adéquat

≡ Demande d'ordre de mission

#### Information

Un ordre de mission permet au salarié d'être couvert, dans la mesure où il prouve que son déplacement est bien de nature professionnelle.

Avant de commencer la saisie de la demande d'ordre de mission assurez-vous que les informations personnelles (du profil, des adresses et des véhicules) sont à jour.

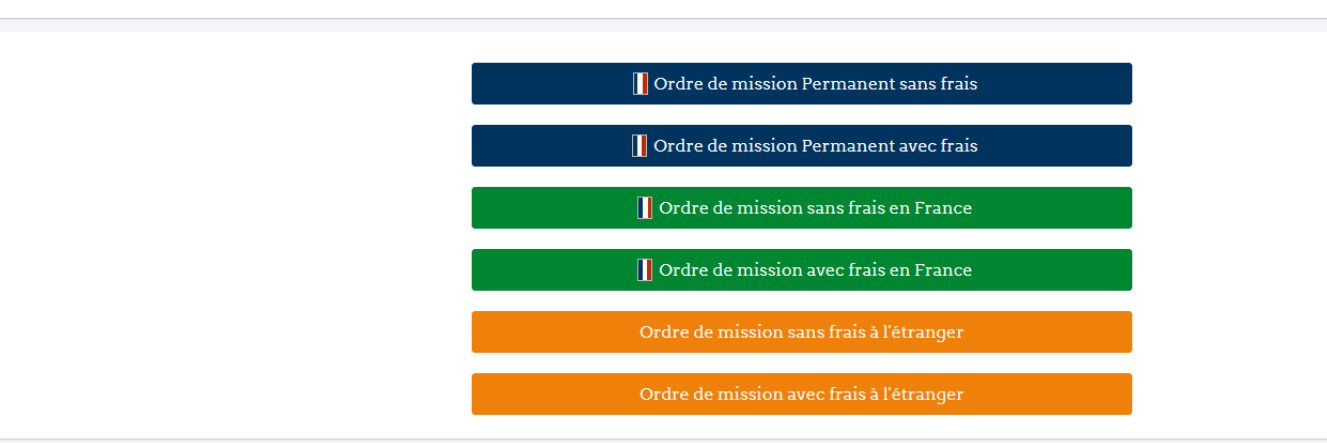

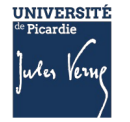

Ces liens sont des raccourcis vous permettant de vous rendre plus rapidement sur ces différentes rubriques

#### Information

Avant de commencer la saisie de la demande d'ordre de mission assurez-vous que les informations personnelles ( du profil, des adresses et des véhicules ) sont à jour.

#### Identité du missionnaire

Consulter le profil de : Nom du Missionnaire

— : Raccourcis

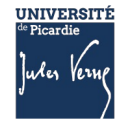

## Vous retrouverez des similitudes avec l'ancienne interface de demande en ligne

| ■ Demande d'ordre de mission                               | avec frais en France                                                          |                                                      |
|------------------------------------------------------------|-------------------------------------------------------------------------------|------------------------------------------------------|
| Information                                                |                                                                               |                                                      |
| Avant de commencer la saisie de votre demande d'ordre de m | ission assurez-vous que vos informations personnelles (votre profil, vos adre | sses et vos véhicules ) sont à jour                  |
| Identité du missionnaire                                   |                                                                               |                                                      |
| Consulter le profil de : Marie-Laure RONGIER               |                                                                               |                                                      |
| Ordre de mission                                           |                                                                               |                                                      |
| Centre cout*                                               | Code convention (EOTP)                                                        | Domaine fonctionnel                                  |
|                                                            | •                                                                             |                                                      |
| Email du responsable budgétaire                            |                                                                               |                                                      |
|                                                            |                                                                               |                                                      |
|                                                            | Ce n'est pas                                                                  | un champ bloquant lors de la saisie mais il est très |

14

utile pour le service missions.

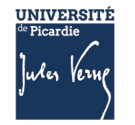

| Informations générales sur la mission    |                       |                    |                                              |                            |                      |   |
|------------------------------------------|-----------------------|--------------------|----------------------------------------------|----------------------------|----------------------|---|
| Adresse de départ*                       |                       |                    | Adresse de retour*                           |                            |                      |   |
| adresse familliale - 6 RUE DES GENET     | FS 80160 CONTY FI     | RA                 | <ul> <li>✓ adresse familliale - (</li> </ul> | 6 RUE DES GENETS 80160 CON | TY FRA               | ~ |
| Date de départ*                          | E                     | leure de départ*   | Date de retour*                              |                            | Heure de retour*     |   |
| dd/mm/yyyy                               | <b>i</b>              | :                  | dd/mm/yyyy                                   | 1                          | <b>i</b> -:          |   |
| Lieu de la mission                       |                       |                    |                                              |                            |                      |   |
| Nom de l'organisme / de la structure (un | uité de recherche, se | rvice, composante) |                                              |                            |                      |   |
| Numéro* B                                | Bis / ter             | Type de voie       | Nom de la voie                               |                            | Complément d'adresse |   |
| \$                                       |                       | ~                  | ~                                            |                            |                      |   |
| Code postal                              |                       | Ville              |                                              | Pays                       |                      |   |
|                                          |                       |                    |                                              | France                     |                      |   |
|                                          |                       |                    |                                              |                            |                      |   |

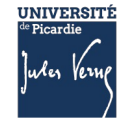

#### Avance

Demande d'avance des frais (uniquement si la demande est faite au moins 15 jours avant la mission. Dans la limite de 75% des dépenses engagées, sur production des justificatifs de dépenses)

#### Repas et hébergement

| Nombre de repas* | Nombre de nuitées* |                                                              | Cocher si les nuitées sont avancées par l'agent               |
|------------------|--------------------|--------------------------------------------------------------|---------------------------------------------------------------|
|                  | 0                  | ٥                                                            |                                                               |
|                  |                    |                                                              |                                                               |
|                  |                    |                                                              |                                                               |
|                  |                    |                                                              |                                                               |
|                  |                    |                                                              | •                                                             |
|                  |                    | Ra                                                           | ppel                                                          |
|                  |                    | Les nuitees doivent etre reso<br>TRAVEL PLANET sauf exceptio | ervees par bon de commande<br>on AIR BNB, extérieur ou preuve |
|                  |                    | que le tarif de la nuitée sélecti                            | ionnée est moins cher que celui                               |
|                  |                    | proposé par T                                                | TRAVEL PLANET.                                                |
|                  |                    |                                                              |                                                               |

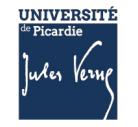

| Motif mission                            | Intitulé du motif                                                |
|------------------------------------------|------------------------------------------------------------------|
| Visite (Alternant, apprenti, entreprise) | ~                                                                |
| Menu déroulant                           |                                                                  |
| Soutenance de thèse                      |                                                                  |
| Réunion                                  |                                                                  |
| Relevés de terrain                       |                                                                  |
| Projet de recherche                      |                                                                  |
| Partenariat existant                     |                                                                  |
| Nouveau partenariat                      |                                                                  |
| Enseignement / intitulé de la formation  | Choisir le motif mission : ex. Réunion                           |
| Congrès, Colloque, Conférence            | Dans intitulé du motif inscrire : ex. CNU – Réunion de Direction |
| Concours                                 |                                                                  |
| Autres                                   |                                                                  |

13/12/2022

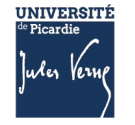

#### Transports

Veuillez saisir tous les transports utilisés pour le déplacement.

Saisir autant de transport qu'il y a d'étapes.

exemple : s'il vous faut plusieurs trains pour vous rendre à destination ajouter autant de transport que de trains réservés ou à réserver, aussi bien pour l'aller que pour le retour.

| Type de transport         |                               |                                  |                               |
|---------------------------|-------------------------------|----------------------------------|-------------------------------|
|                           |                               | ~                                |                               |
| Ŵ                         |                               |                                  |                               |
| ntion si vous avez ajouté | un transport par erreur veui) | llez cliquer sur la poubelle tou | t en bas du transport concern |
| Ajouter un trans          | port                          |                                  |                               |

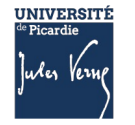

## Cliquer sur le type de transport et choisir celui qui vous convient.

|                           | ~ |
|---------------------------|---|
|                           |   |
| Avion                     |   |
| Train                     |   |
| BUS                       |   |
| Bateau                    |   |
| Métro                     |   |
| Plateforme de covoiturage |   |
| RER                       |   |
| Taxi                      |   |
| Tramway                   |   |
| Véhicule personnel        |   |
| Autre                     |   |

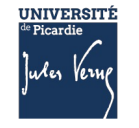

#### Astuce pour le train

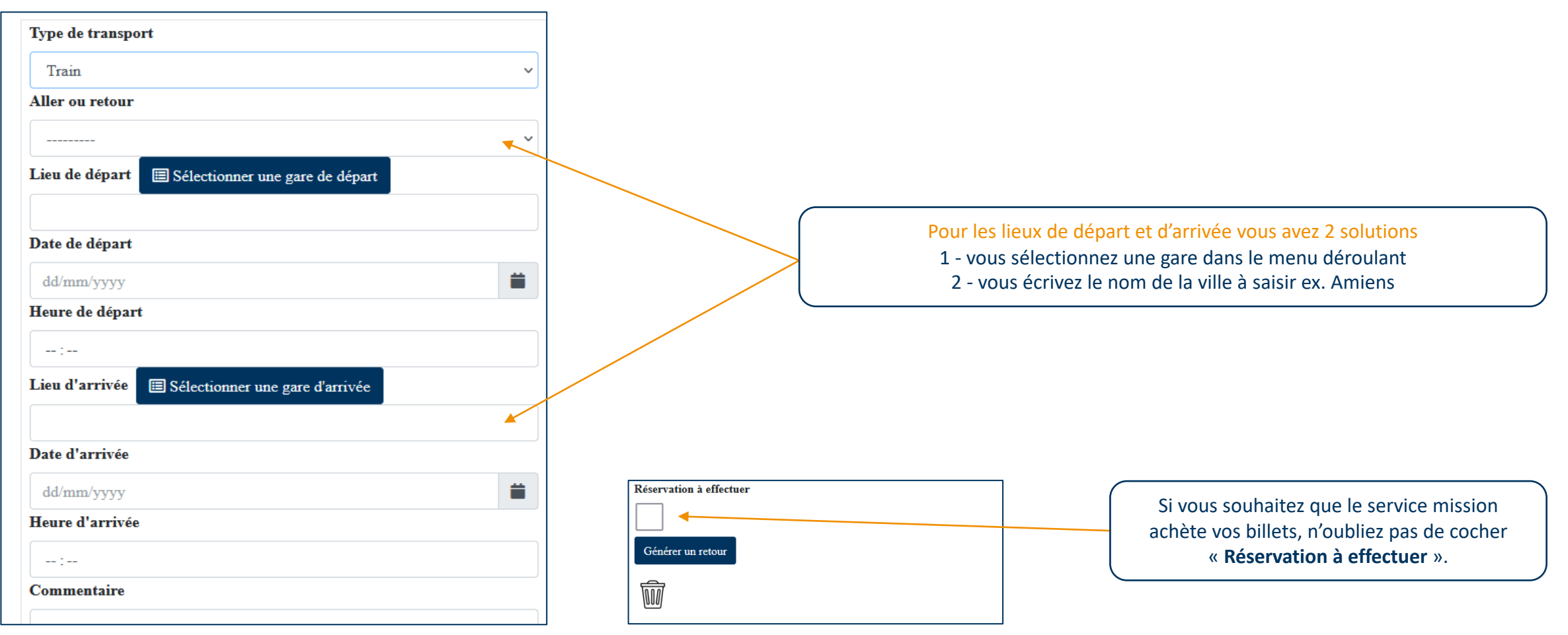

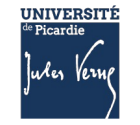

#### Astuce pour l'avion

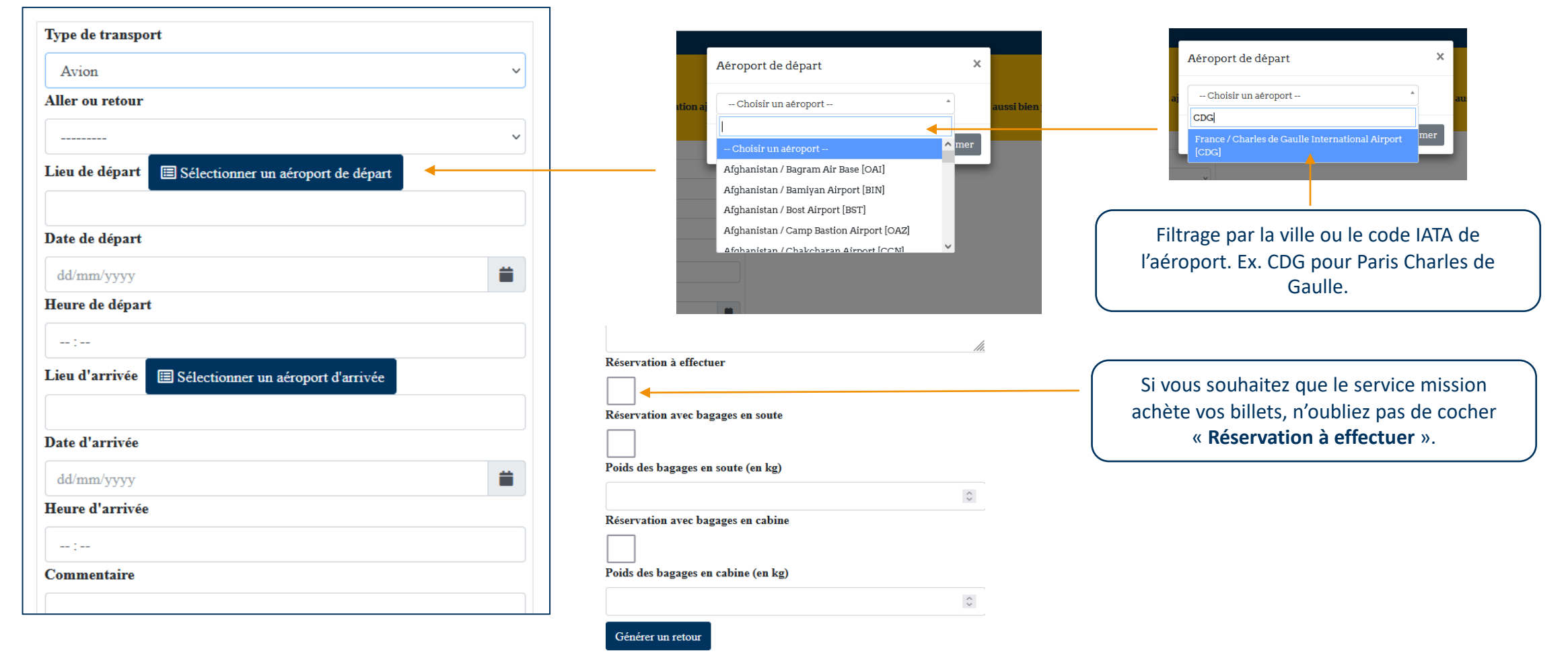

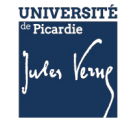

Possibilité de générer un retour identique à l'aller pour train et vol.

Cliquer sur générer un retour

| Type de transpo | ort                               |   |
|-----------------|-----------------------------------|---|
| Train           |                                   |   |
| Aller ou retour |                                   |   |
| Aller           |                                   |   |
| Lieu de départ  | E Sélectionner une gare de départ |   |
| AMIENS          |                                   |   |
| Date de départ  |                                   |   |
| 28/11/2022      |                                   |   |
| Heure de dépar  | t                                 |   |
| 08 : 00         |                                   | 0 |
| Lieu d'arrivée  | E Sélectionner une gare d'arrivée |   |
| PARIS           |                                   |   |
| Date d'arrivée  |                                   |   |
| 28/11/2022      |                                   |   |
| Heure d'arrivée |                                   |   |
| 09 : 00         |                                   | 0 |
| Commentaire     |                                   |   |
|                 |                                   |   |
|                 |                                   |   |
| Réservation à e | ffectuer                          |   |
| $\checkmark$    |                                   |   |
| Générer un ret  | our                               |   |
|                 |                                   |   |
| M               |                                   |   |
| 1.000 000       |                                   |   |

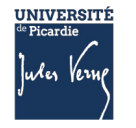

| Complément d'inforn | nations |             |     |
|---------------------|---------|-------------|-----|
| Commentaire         |         |             |     |
|                     |         |             |     |
|                     |         |             | 11. |
| Email du tiers      |         |             |     |
|                     |         |             |     |
|                     |         |             |     |
|                     | Annuler | Sauvegarder |     |

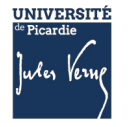

Il convient de préciser dans le cas d'une mission de longue durée l'éventuelle période de convenance personnelle ou de congés, non pris en charge financièrement par l'UPJV.

Cette précision est d'importance, elle détermine les montants précis des remboursements de frais de mission à effectuer (nuitées, repas, ...)

#### Exemple

| Détail du déplacemen                      | t                                       |                       |                                             |                   |           |
|-------------------------------------------|-----------------------------------------|-----------------------|---------------------------------------------|-------------------|-----------|
| Date de début                             | Date de fin                             |                       | Motif mission                               | Intitulé du motif | Supprimer |
| 01/12/2022                                | 20/12/2022                              | <b>i</b>              | Projet de recherche                         | XXX               |           |
| 21/12/2022                                | 02/01/2023                              | <b>i</b>              | Autres ~                                    | CONGES            |           |
| 03/01/2023                                | <b>ä</b> 31/01/2023                     | <b>i</b>              | Projet de recherche                         | XXX               |           |
| Attention si vous avez ajouté une ligne d | le détail par erreur veuillez cliquer s | ur le bouton supprime | r à la droite de celle-ci avant validation. |                   |           |

#### Ajouter une ligne

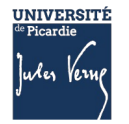

## Saisie de demande d'ODM pour le personnel extérieur (vacataire, invité, ...)

| ODM                                 | $\equiv$ Demande d'ordre de mission                                                                                                    |
|-------------------------------------|----------------------------------------------------------------------------------------------------|
| Bonjour Marie-Laure Rongier,        |                                                                                                    |
| Administration                      | Faire une demande à un tiers pour pouvoir saisir des ordres de mission en son nom :                                                                                                    |
| 😫 Les demandes d'odm                | Saisir l'email du tiers :                                                                                                    |
| i≣ Les centres de coût              |                                                                                                    |
| Menu principal                      | Valider                                                                                                    |
| 🖬 ODM's 🛛 🖌                         | Une fois la demande validée elle apparaitra dans l'onglet "Les demandes en cours" puis passera dans votre liste de missionnaires autorisé une fois que ce dernier aura donné son autorisation en cliquant sur le lien du mail qu'il aura reçu. |
| 🖬 Mes Informations 🛛 🖌              |                                                                                                    |
| + Ajouter un odm pour un tiers      |                                                                                                    |
| Liens externes                      |                                                                                                    |
| Image: Provide the mission (ENT)    |                                                                                                    |
| 🛓 Modèle état de frais              | Lorsque vous soubaitez saisir une demande d'ordre de mission nour une personne                                                                                                    |
| Generation (● Se deconnecter (UPJV) | extérieure, vous devez saisir l'email du tiers, puis valider.                                                                                                    |
|                                     |                                                                                                    |
|                                     |                                                                                                    |
| Utiliser le formul                  | aire pour un tiers.                                                                                                    |

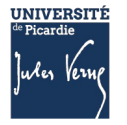

## Consultation de la demande d'ODM pour le personnel extérieur (vacataire, invité, ...)

| ≡ Demande d'ordre de mission                                                                                                    |
|----------------------------------------------------------------------------------------------------|
| Faire une demande à un tiers pour pouvoir saisir des ordres de mission en son nom :                                                                                                    |
| Saisir l'email du tiers :                                                                                                    |
| foot80160mlr@hotmail.fr                                                                                                    |
| Valider<br>Une fois la demande validée elle apparaitra dans l'onglet "Les demandes en cours" puis passera dans votre liste de missionnaires autorisé une fois que ce dernier aura donné son autorisation en cliquant sur le lien du mail qu'il aura reçu. |
| Attention l'adresse mail n'a pas été trouvé dans l'application de demande d'ordre de mission, êtes-vous sûr que l'adresse a été saisie correctement ?                                                                                                    |
| Si oui, souhaitez-vous créer un compte pour la personne concernée                                                                                                    |
| Créer un compte                                                                                                    |

# Pour toute question, contacter le service mission. 03.22.82.58.38

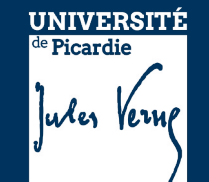